# How do I add an epub file to my device?

## Written by CK-12 Foundation on July 26, 2012

### Android

To side load custom books on your Android device, you will need an a separate app to read the epub files. Here are a couple:

Aldiko - http://www.aldiko.com/features.html (pdf, epub)

## Instructions for loading your epubs to your Android from Aldiko:

(https://aldiko.zendesk.com/entries/21609793-how-to-read-books-that-i-have-purchased-from-other-bookstores)

Please follow the below instructions:

- (1) Download books from the bookstore's website on your computer. Please note that the book must be in EPUB or PDF format;
- 2. (2) Transfer the ebook files from your computer to the SD card of your device;
- 3. (3) Launch the Aldiko Book Reader, tap on "Files" at the home screen;
- 4. (4) Locate the ebook files that you just transferred. Check the box next to the ebook files and then select "Import to Aldiko" (it normally appears at the bottom).

Nook - http://www.barnesandnoble.com/u/nook-for-android/379003595 (epub).

#### Instructions for loading your epubs to your Android from B&N:

(http://www.barnesandnoble.com/u/nook-reading-apps-frequently-asked-questions-faq/379003551)

You can sideload ePub (non DRM) files into our app and read them using the following steps:

- 1. Connect (Mount) your phone to your PC or Mac to access the folder structure
- 2. Open the NOOK Folder
- 3. Open the My Documents Folder
- 4. Drag any ePub files into the folder
- 5. Disconnect your phone from PC or Mac
- 6. Open the NOOK for Android app
- 7. In the library, filter by "My Files"
- 8. You should be then able to open and read any of your files. If you cannot see your files, perform a sync
- 9. At this time, only ePub files are supported. We are evaluating adding support for other types (pdf, pdb, etc).